# Konfigurieren der Layouts für benutzerdefinierte UCCX-Anrufvariablen für Finesse Desktop und FIPPA

# Inhalt

Schritt 1: Definieren Sie eine erweiterte Anrufvariable für das Layout. Schritt 2: Sammeln von Anrufinformationen. Schritt 3: Definieren von Anrufvariablen. Schritt 4: Erstellen Sie eine Anwendung, die das Skript verwendet. Schritt 5: Konfigurieren des Finesse-Layouts Überprüfen Fehlerbehebung Zugehörige Informationen Einführung Voraussetzungen Anforderungen Verwendete Komponenten Hintergrundinformationen Konfigurieren Schritt 1: Definieren Sie eine erweiterte Anrufvariable für das Lavout. Schritt 2: Sammeln von Anrufinformationen. Schritt 3: Definieren von Anrufvariablen. Schritt 4: Erstellen Sie eine Anwendung, die das Skript verwendet. Überprüfen Fehlerbehebung Zugehörige Informationen

### Schritt 1: Definieren Sie eine erweiterte Anrufvariable für das Layout.

Erstellen Sie ein CCX-Skript mit Anrufwarteschlangen-Funktion und den Schritten **Get Call Contact Info** und **Set Enterprise Call Info**. Definieren Sie im Rahmen des Skripterstellungsprozesses die Skriptvariablen.

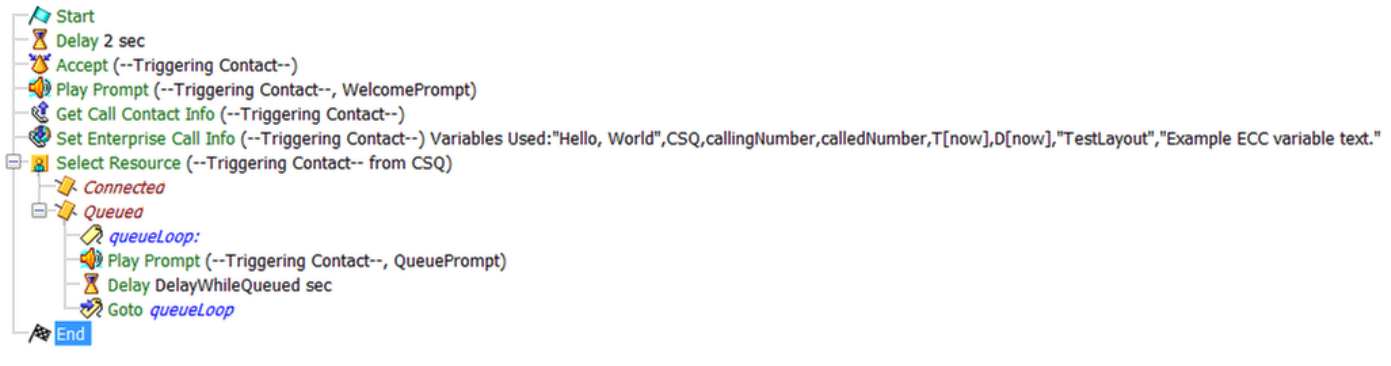

Beispiel für ein CCX-Skript.

| £ ∠ ×            |        |                 |            |
|------------------|--------|-----------------|------------|
| Name             | Туре   | Value           | Attributes |
| CSQ              | String | ****            | Parameter  |
| DelayWhileQueued | int    | 30              | Parameter  |
| QueuePrompt      | Prompt | SP[ICD\ICDQueue |            |
| SRS_TempResou    | User   | null            |            |
| WelcomePrompt    | Prompt | SP[ICD\ICDWelco | Parameter  |
| calledNumber     | String | 1313            |            |
| callingNumber    | String |                 |            |
| dateCallCameIn   | Date   | D[now]          |            |
| timeCallCameIn   | Time   | T[now]          |            |

Beispiel für CCX-

Skriptvariablen.

Navigieren Sie zu **Einstellungen > Erweiterte Anrufvariablen**, um ECC-Variablen (Extended Call Context) zu erstellen. Um zwischen den in Finesse erstellten Layouts zu unterscheiden, muss eine ECC-Variable mit dem Namen **user.layout** vorhanden sein. Der Wert für diese Variable wird mit dem Schritt **Enterprise Call Info festlegen** festgelegt und definiert, welches Finesse-Variablenlayout die Aufrufvariablen anzeigt. Wenn keine **user.layout**-Variable vorhanden ist, wird das Standardlayout verwendet.

Zusätzlich werden hier alle anderen ECC-Variablen angegeben.

| Cisco Unified CCX Editor     |                         |
|------------------------------|-------------------------|
| File Edit Tools Debug Window | Settings Help           |
| 🖹 🗅 🚅 🔚 🎒 👗 🗈 💼 🗠 🖂          | Options                 |
| 🕀 🎍 General                  | Expanded Call Variables |
| 🕀 🏨 Trigger                  |                         |

| Expanded Call                         | Variable |             | x |
|---------------------------------------|----------|-------------|---|
| · · · · · · · · · · · · · · · · · · · |          |             |   |
| Name                                  | Туре     | Description |   |
| user.exampleECC                       | Scalar   |             |   |
| user.layout                           | Scalar   |             |   |
|                                       |          |             |   |
|                                       |          |             |   |

für CCX-Skript-ECC-Variablen.

**Vorsicht**: Wenn die ECC-Variable **user.layout** stattdessen als **user.Layout** (Großbuchstabe **L)** konfiguriert ist, wird das benutzerdefinierte Layout im Finesse-Desktop auf dem Agent-Desktop angezeigt, das FIPPA-Telefonlayout wird jedoch auf das Standardlayout für Anrufvariablen zurückgesetzt.

**Vorsicht**: Wenn die ECC-**user**.layoutvariable nicht konfiguriert ist, wird nur das Standard-Layout der Finesse-Anrufvariablen verwendet.

### Schritt 2: Sammeln von Anrufinformationen.

Es ist üblich, über den Schritt **Get Call Contact Info** Informationen über den Anruf zu sammeln. In diesem Beispiel werden die anrufende und die ursprüngliche angerufene Nummer gesammelt.

Wenn Sie den Schritt **Anrufkontaktdaten abrufen** platziert haben, klicken Sie mit der rechten Maustaste auf **Kontaktinformationen abrufen** und wählen **Eigenschaften aus.** 

Definieren Sie die zu erfassenden Attribute, indem Sie das Attribut einer Variablen zuordnen.

| 2 | Call Contact | Triggering Contact- |               | •     |
|---|--------------|---------------------|---------------|-------|
|   | Attributes:  | Names               | Variables     | Set   |
|   |              | Calling Number:     | callingNumber |       |
|   |              | Called Number:      |               | Clear |
|   |              | Arrival Type:       |               |       |
|   |              | Last Redirected Nu  |               |       |
|   |              | Original Called Nu  | calledNumber  |       |
|   |              | Dialed Number:      |               |       |
|   |              |                     |               |       |
|   |              |                     |               |       |

#### Schritt 3: Definieren von Anrufvariablen.

Legen Sie die Variablen im Schritt Enterprise Call Info festlegen fest. Klicken Sie mit der rechten Maustaste auf Enterprise Call Info festlegen, und wählen Sie Eigenschaften aus.

Folgende Anrufvariablen können festgelegt werden:

- Call.CallerEnteredDigits
- Call.PeripheralVariable1 to Call.PeripheralVariable10
- Call.AccountNumber
- ECC-Variablen (Extended Call Context)

Eine periphere Variable kann nur 40 Byte enthalten, während eine ECC-Variable 210 Byte enthalten kann. Ein American Standard Code for Information Interchange (ASCII)-Zeichen ist 1 Byte lang. Wenn außerdem mehr Aufrufvariablen als in der Registerkarte **Allgemein** vordefiniert erforderlich sind, verwenden Sie ECC-Variablen.

| Fielder |                      |                                       |           |         |
|---------|----------------------|---------------------------------------|-----------|---------|
| Fields. | Values               | Names                                 | lokens    | Add     |
|         | "Hello, World"       | Call.PeripheralVariable1              | All       | Modify  |
|         | CSQ                  | Call.PeripheralVariable2              | All       | Moully. |
|         | callingNumber        | Call.PeripheralVariable3              | All       | Delete  |
|         | calledNumber         | Call.PeripheralVariable4              | All       |         |
|         | T[now] as Short Time | Call.PeripheralVariable5              | All       |         |
|         | D[now] as Short Date | Call.PeripheralVariable6              | All       |         |
|         |                      | · · · · · · · · · · · · · · · · · · · | · · · · · |         |

**Hinweis**: Call.PeripheralVariableX entspricht der Variablen "callVariableX" auf der Seite "Cisco Finesse Administration", wobei X eine Ganzzahl zwischen 1 und 10 ist.

Ordnen Sie auf der Registerkarte Erweiterte Anrufvariablen Werte den ECC-Variablen zu.

| ECC variables: | Values                       | Names           | Array Indexes | Tokens | Add    |
|----------------|------------------------------|-----------------|---------------|--------|--------|
|                | "TestLayout"                 | user.layout     | Scalar        | All    |        |
|                | "Example ECC variable text." | user.exampleECC | Scalar        | All    | Modify |
|                |                              |                 |               |        | Delete |
|                |                              |                 |               |        |        |
|                |                              |                 |               |        |        |
|                |                              |                 |               |        |        |
|                |                              |                 |               |        |        |
|                |                              |                 |               |        |        |
|                |                              |                 |               |        |        |
|                |                              |                 |               |        |        |
|                |                              |                 |               |        |        |

#### Schritt 4: Erstellen Sie eine Anwendung, die das Skript verwendet.

Navigieren Sie zur **Cisco Unified CCX Administration-**Seite **> Applications > Script Management**, und laden Sie das Skript hoch.

Navigieren Sie zum **Cisco Unified CCX-Administration** Seite **> Anwendungen > Anwendungsverwaltung** und erstellen Sie eine Anwendung, die das Skript verwendet. Vergessen Sie nicht, alle notwendigen Skriptparameter zu definieren. In diesem Beispiel ist die CSQ ein Parameter, der auf der Anwendungsseite manuell eingegeben werden muss.

| 🔚 Update  前 Delete 🧯          | Cancel 🛛 🔶 Back t    | o Application List        |                       |          |      |
|-------------------------------|----------------------|---------------------------|-----------------------|----------|------|
| Status<br>Status : Ready      |                      |                           |                       |          |      |
| Unified CM Telephony Trigger: | Name                 | Science                   |                       |          |      |
| Add new trigger               | ID*                  | 0                         |                       |          |      |
| Add new trigger               | Maximum Number of    | 4                         |                       |          |      |
|                               | Sessions*<br>Script* | SCRIPT[SetEnterpriseCallI | nfoWithCustomLayoutv2 | 2.aef] ᅌ | Edit |
|                               | CSQ                  | "ScienceCSQ"              |                       |          |      |
|                               | DelayWhileQueued     | 30                        |                       |          |      |
|                               | WelcomePrompt        | ICD\ICDWelcome.wav        | Show Prompts          | ₩j€      |      |
|                               | Description          | Science                   |                       |          |      |
|                               | Enabled              | • Yes No                  |                       |          |      |
|                               | Default Script       | - System Default -        |                       | \$       | Edit |

Beispiel einer CCX-Anwendung mit Skript.

**Hinweis**: Die vollständige Konfiguration der Anwendung, des Triggers, der Anrufsteuerungsgruppen, Agenten, Fähigkeiten, anderer Finesse-Konfiguration, FIPPA usw. ist nicht Bestandteil dieses Dokuments. Weitere Informationen hierzu finden Sie in den <u>UCCX-Administrationsleitfäden</u>.

### Schritt 5: Konfigurieren des Finesse-Layouts

Erstellen Sie auf der Finesse-Seite ein benutzerdefiniertes Layout, indem Sie auf Neu klicken.

Geben Sie die Anzahl der Variablen an, und nennen Sie die Variablen in der linken und der rechten Spalte.

Geben Sie an, welche Variablen vom Skript übergeben werden, das auf Finesse angezeigt werden soll. Die Variablenabbrüche enthalten alle Variablenoptionen, die an Finesse übergeben werden können.

Um ECC-Variablen anzugeben, wählen Sie Benutzerdefiniert.. aus der Dropdown-Liste aus:

#### Example ECC Variable x callVariable3 callVariable4 callVariable5 Add Rov callVariable6 callVariable7 callVariable8 callVariable9 callVariable10 BAAccountNumber BABuddyName BACampaign BACustomerNumber BADialedListID BAResponse BAStatus BATimeZone wrapUpReason queueNumber queueName Custom...

Call Body Right-Hand Column Layout

Alle benutzerdefinierten Namen von ECC-Variablen, die in einem UCCX-Skript erstellt werden, müssen mit dem **Benutzer** beginnen. (lautet: user<dot>), sodass die Finesse ECC-Variablenkonfiguration immer den **Benutzer** als ersten Teil des Variablennamen hat.

| Custom | /ECC | Variable | Entry |
|--------|------|----------|-------|
|--------|------|----------|-------|

user

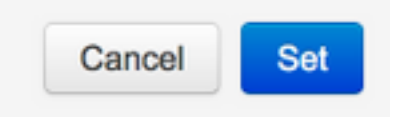

#### Das letztendlich konfigurierte Beispiellayout.

| gs Call Vanables Layouts | Desktop Layout P | hone Books | Reasons | Team Resources | Workflows                                                                     |
|--------------------------|------------------|------------|---------|----------------|-------------------------------------------------------------------------------|
| age Call Variables Lay   | outs             | _          |         |                |                                                                               |
| t of Call Variables La   | vouto            |            |         |                |                                                                               |
| of Call variables La     | outs             |            |         |                |                                                                               |
| foult Lovout (Dofault)   |                  |            |         |                | Description                                                                   |
| stLayout                 |                  |            |         |                | Layout used when no other layout matches the user layout custom/ ECC variable |
|                          |                  |            |         |                |                                                                               |
|                          |                  |            |         |                |                                                                               |
|                          |                  |            |         |                |                                                                               |
|                          |                  |            |         |                |                                                                               |
|                          |                  |            |         |                |                                                                               |
|                          |                  |            |         |                |                                                                               |
|                          |                  |            |         |                |                                                                               |
|                          |                  |            |         |                |                                                                               |
|                          |                  |            |         |                |                                                                               |
| dit TestLayout           |                  |            |         |                |                                                                               |
|                          |                  |            |         |                |                                                                               |
| Name TestLayout          | Desc             | ription    |         |                |                                                                               |
| Call Header Lavout       |                  |            |         |                |                                                                               |
| Gail Header Layout       |                  |            |         |                |                                                                               |
| Agent CSO                | queueName        | -1         |         |                |                                                                               |
| Agentood                 | queuerranie      | <u> </u>   |         |                |                                                                               |
| Call Body Loft-Hand Co   | lumn Lavout      |            |         |                | Call Body Bight-Hand Column Layout                                            |
| Call Body Lett-Halld Co  | iunin Layout     |            |         |                | Can Body Right-Hand Column Layout                                             |
| Example Text             | callVariable1    | -1 >       |         |                | Example ECC Variable User example ECC Variable                                |
|                          |                  |            |         |                |                                                                               |
| Agent CSQ                | callVariable2    | <u> </u>   |         |                |                                                                               |
| Customer Number          | callVariable3    | - >        | ( )     |                | Add Row                                                                       |
| Called Number            | callVariable4    | - ×        |         |                |                                                                               |
| Time of Call             | coll\/orioble5   |            |         |                |                                                                               |
| Time of Call             | calivariable5    |            |         |                |                                                                               |
| Date of Call             | callVariable6    | <u> </u>   | 4       |                |                                                                               |
|                          |                  |            |         |                |                                                                               |
|                          |                  |            |         |                |                                                                               |
| Add Daw                  |                  |            |         |                |                                                                               |
| Add Row                  |                  |            |         |                |                                                                               |
| Add Row                  |                  |            |         |                |                                                                               |

# Überprüfen

In diesem Abschnitt überprüfen Sie, ob Ihre Konfiguration ordnungsgemäß funktioniert.

Führen Sie einen Testanruf durch, und validieren Sie, ob der Finesse Desktop wie gewünscht aussieht.

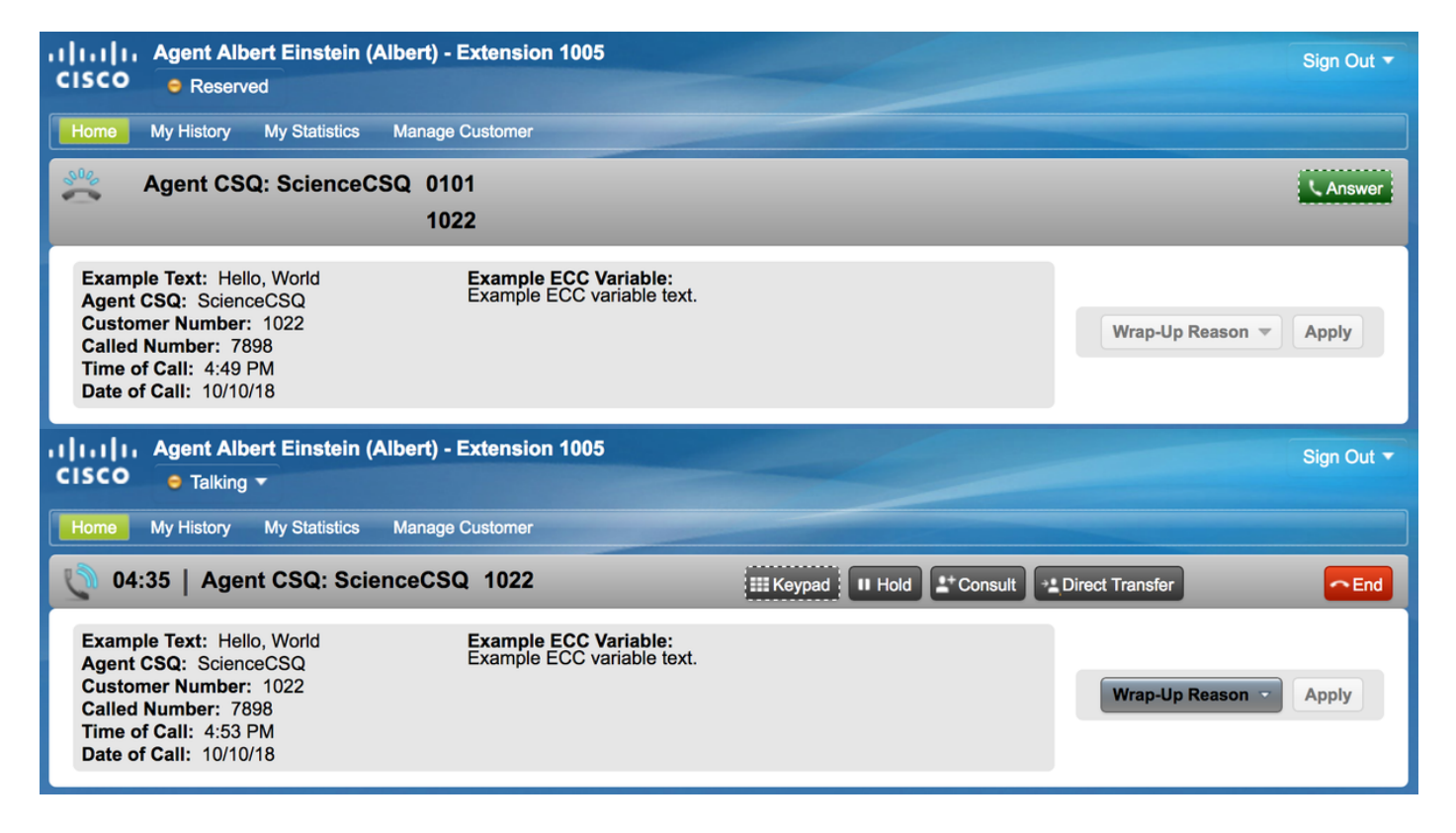

Wenn FIPPA verwendet wird, führen Sie einen Testanruf durch, und überprüfen Sie, ob die FIPPA-Telefonanwendung wie gewünscht aussieht.

| Albert Einstein            |  |  |  |  |  |  |
|----------------------------|--|--|--|--|--|--|
| Talking                    |  |  |  |  |  |  |
| ► Agent CSQ: ScienceCSQ    |  |  |  |  |  |  |
| Example Text: Hello, World |  |  |  |  |  |  |
| WrapUp NotReady QStats     |  |  |  |  |  |  |

### Fehlerbehebung

Für diese Konfiguration sind derzeit keine speziellen Informationen zur Fehlerbehebung verfügbar.

### Zugehörige Informationen

- <u>CSCvb21357</u> ENH: Finesse muss Call.CallerEnteredDigits und Call.AccountNumber enthalten.
- <u>CSCus04310</u> Der Browser-Popworkflow schlägt bei benutzerdefinierten ECC-Variablen fehl.
- <u>CSCvm84933</u> DOC: Die maximale Länge von Peripherie- und ECC-Variablen ist nicht dokumentiert.
- Ausgehende BA-Variablen

 <u>Technischer Support und Dokumentation - Cisco Systems</u> lass="lia-message-template-summary-zone">

## Einführung

In diesem Dokument wird beschrieben, wie benutzerdefinierte Layouts für Anrufvariablen für Finesse und den Finesse IP Phone Agent (FIPPA) für UCCX konfiguriert werden.

### Voraussetzungen

### Anforderungen

Cisco empfiehlt, über Kenntnisse in folgenden Bereichen zu verfügen:

- Unified Contact Center Express (UCCX)
- Finesse

#### Verwendete Komponenten

Die Informationen in diesem Dokument basieren auf den folgenden Software- und Hardwareversionen:

• UCCX-Version 1.0(1) und höher Die Images stammen aus UCCX 11.6(1).

Die Informationen in diesem Dokument wurden von den Geräten in einer bestimmten Laborumgebung erstellt. Alle in diesem Dokument verwendeten Geräte haben mit einer leeren (Standard-)Konfiguration begonnen. Wenn Ihr Netzwerk in Betrieb ist, stellen Sie sicher, dass Sie die potenziellen Auswirkungen eines Befehls verstehen.

### Hintergrundinformationen

Die Konfiguration erfolgt größtenteils im Skript für die Weiterleitung des Anrufs an den Finesse-Agenten. In Finesse können ab UCCX 11.0 mehrere Layouts für Anrufvariablen erstellt werden. Vor 11.0 (10.0, 10.5 und 10.6) konnte in Finesse nur ein Variablenlayout für Aufrufe erstellt werden. FIPPA wurde in UCCX 11.0 eingeführt.

### Konfigurieren

### Schritt 1: Definieren Sie eine erweiterte Anrufvariable für das Layout.

Erstellen Sie ein CCX-Skript mit Anrufwarteschlangen-Funktion und den Schritten **Get Call Contact Info** und **Set Enterprise Call Info**. Definieren Sie im Rahmen des Skripterstellungsprozesses die Skriptvariablen.

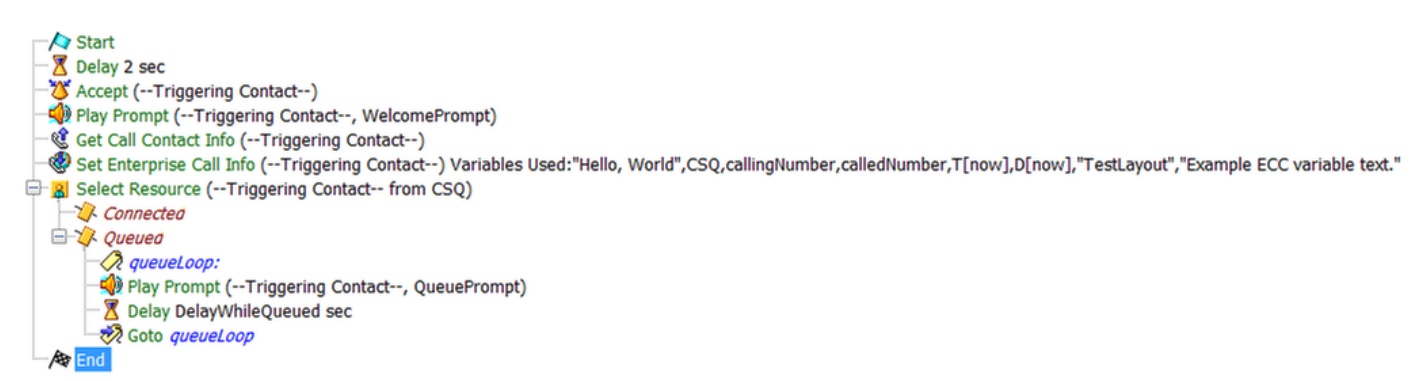

Beispiel für ein CCX-Skript.

| £ ∠ ×            |        |                 |            |
|------------------|--------|-----------------|------------|
| Name             | Туре   | Value           | Attributes |
| CSQ              | String |                 | Parameter  |
| DelayWhileQueued | int    | 30              | Parameter  |
| QueuePrompt      | Prompt | SP[ICD\ICDQueue |            |
| SRS_TempResou    | User   | null            |            |
| WelcomePrompt    | Prompt | SP[ICD\ICDWelco | Parameter  |
| calledNumber     | String | 1383            |            |
| callingNumber    | String | 1983            |            |
| dateCallCameIn   | Date   | D[now]          |            |
| timeCallCameIn   | Time   | T[now]          |            |

Skriptvariablen.

Navigieren Sie zu **Einstellungen > Erweiterte Anrufvariablen**, um ECC-Variablen (Extended Call Context) zu erstellen. Um zwischen den in Finesse erstellten Layouts zu unterscheiden, muss eine ECC-Variable mit dem Namen **user.layout** vorhanden sein. Der Wert für diese Variable wird mit dem Schritt **Enterprise Call Info festlegen** festgelegt und definiert, welches Finesse-Variablenlayout die Aufrufvariablen anzeigt. Wenn keine **user.layout-**Variable vorhanden ist, wird das Standardlayout verwendet.

Zusätzlich werden hier alle anderen ECC-Variablen angegeben.

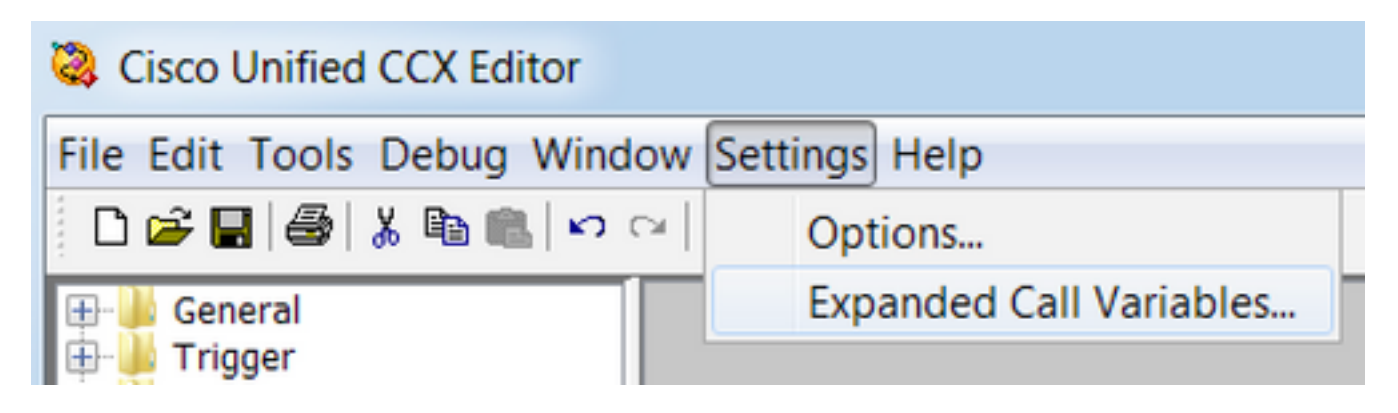

| Expanded Call                         | Variable |             | x |
|---------------------------------------|----------|-------------|---|
| · · · · · · · · · · · · · · · · · · · |          |             |   |
| Name                                  | Туре     | Description |   |
| user.exampleECC                       | Scalar   |             |   |
| user.layout                           | Scalar   |             |   |
|                                       |          |             |   |
|                                       |          |             |   |

für CCX-Skript-ECC-Variablen.

**Vorsicht**: Wenn die ECC-Variable **user.layout** stattdessen als **user.Layout** (Großbuchstabe **L)** konfiguriert ist, wird das benutzerdefinierte Layout im Finesse-Desktop auf dem Agent-Desktop angezeigt, das FIPPA-Telefonlayout wird jedoch auf das Standardlayout für Anrufvariablen zurückgesetzt.

**Vorsicht**: Wenn die ECC-**user**.layoutvariable nicht konfiguriert ist, wird nur das Standard-Layout der Finesse-Anrufvariablen verwendet.

### Schritt 2: Sammeln von Anrufinformationen.

Es ist üblich, über den Schritt **Get Call Contact Info** Informationen über den Anruf zu sammeln. In diesem Beispiel werden die anrufende und die ursprüngliche angerufene Nummer gesammelt.

Wenn Sie den Schritt **Anrufkontaktdaten abrufen** platziert haben, klicken Sie mit der rechten Maustaste auf **Kontaktinformationen abrufen** und wählen **Eigenschaften aus.** 

Definieren Sie die zu erfassenden Attribute, indem Sie das Attribut einer Variablen zuordnen.

| 2 | Call Contact:<br>Attributes: | -Triggering Contact |               |       |  |  |
|---|------------------------------|---------------------|---------------|-------|--|--|
|   |                              | Names Variables     |               | Set   |  |  |
|   |                              | Calling Number:     | callingNumber |       |  |  |
|   |                              | Called Number:      |               | Clear |  |  |
|   |                              | Arrival Type:       |               |       |  |  |
|   |                              | Last Redirected Nu  |               |       |  |  |
|   |                              | Original Called Nu  | calledNumber  |       |  |  |
|   |                              | Dialed Number:      |               |       |  |  |
|   |                              |                     |               |       |  |  |
|   |                              |                     |               |       |  |  |

#### Schritt 3: Definieren von Anrufvariablen.

Legen Sie die Variablen im Schritt Enterprise Call Info festlegen fest. Klicken Sie mit der rechten Maustaste auf Enterprise Call Info festlegen, und wählen Sie Eigenschaften aus.

Folgende Anrufvariablen können festgelegt werden:

- Call.CallerEnteredDigits
- Call.PeripheralVariable1 to Call.PeripheralVariable10
- Call.AccountNumber
- ECC-Variablen (Extended Call Context)

Eine periphere Variable kann nur 40 Byte enthalten, während eine ECC-Variable 210 Byte enthalten kann. Ein American Standard Code for Information Interchange (ASCII)-Zeichen ist 1 Byte lang. Wenn außerdem mehr Aufrufvariablen als in der Registerkarte **Allgemein** vordefiniert erforderlich sind, verwenden Sie ECC-Variablen.

| Fielder |                      |                                       |           |         |
|---------|----------------------|---------------------------------------|-----------|---------|
| Fields. | Values               | Names                                 | lokens    | Add     |
|         | "Hello, World"       | Call.PeripheralVariable1              | All       | Modify  |
|         | CSQ                  | Call.PeripheralVariable2              | All       | Moully. |
|         | callingNumber        | Call.PeripheralVariable3              | All       | Delete  |
|         | calledNumber         | Call.PeripheralVariable4              | All       |         |
|         | T[now] as Short Time | Call.PeripheralVariable5              | All       |         |
|         | D[now] as Short Date | Call.PeripheralVariable6              | All       |         |
|         |                      | · · · · · · · · · · · · · · · · · · · | · · · · · |         |

Hinweis: Call.PeripheralVariableX entspricht der Variablen "callVariableX" auf der Seite "Cisco Finesse Administration", wobei X eine Ganzzahl zwischen 1 und 10 ist.

Ordnen Sie auf der Registerkarte Erweiterte Anrufvariablen Werte den ECC-Variablen zu.

| ECC variables: | Values                       | Names           | Array Indexes | Tokens | Add    |
|----------------|------------------------------|-----------------|---------------|--------|--------|
|                | "TestLayout"                 | user.layout     | Scalar        | All    |        |
|                | "Example ECC variable text." | user.exampleECC | Scalar        | All    | Modify |
|                |                              |                 |               |        | Delete |
|                |                              |                 |               |        |        |
|                |                              |                 |               |        |        |
|                |                              |                 |               |        |        |
|                |                              |                 |               |        |        |
|                |                              |                 |               |        |        |
|                |                              |                 |               |        |        |
|                |                              |                 |               |        |        |
|                |                              |                 |               |        |        |

#### Schritt 4: Erstellen Sie eine Anwendung, die das Skript verwendet.

Navigieren Sie zur Cisco Unified CCX Administration-Seite > Applications > Script Management, und laden Sie das Skript hoch.

Navigieren Sie zum Cisco Unified CCX-Administration Seite > Anwendungen > Anwendungsverwaltung und erstellen Sie eine Anwendung, die das Skript verwendet. Vergessen Sie nicht, alle notwendigen Skriptparameter zu definieren. In diesem Beispiel ist die CSQ ein Parameter, der auf der Anwendungsseite manuell eingegeben werden muss.

| 🗐 Update   👕 Delete  🔞                                   | Cancel 🔶 有 Back t                                               | o Application List                                     |                      |          |      |
|----------------------------------------------------------|-----------------------------------------------------------------|--------------------------------------------------------|----------------------|----------|------|
| tatus<br>Status : Ready                                  |                                                                 |                                                        |                      |          |      |
| Unified CM Telephony Trigger:<br>7898<br>Add new trigger | Name<br>ID*<br>Maximum Number of<br>Sessions*<br>Script*<br>CSQ | Science 0 4 SCRIPT[SetEnterpriseCallIn "ScienceCSQ" 30 | nfoWithCustomLayoutv | 2.aef] ᅌ | Edit |
|                                                          | WelcomePrompt<br>Description                                    | ICD\ICDWelcome.wav                                     | Show Prompts         | ¶€€      |      |
|                                                          | Default Script                                                  | - System Default -                                     |                      | \$       | Edit |

Beispiel einer CCX-Anwendung mit Skript.

**Hinweis**: Die vollständige Konfiguration der Anwendung, des Triggers, der Anrufsteuerungsgruppen, Agenten, Fähigkeiten, anderer Finesse-Konfiguration, FIPPA usw. ist nicht Bestandteil dieses Dokuments. Weitere Informationen hierzu finden Sie in den <u>UCCX-Administrationsleitfäden</u>.

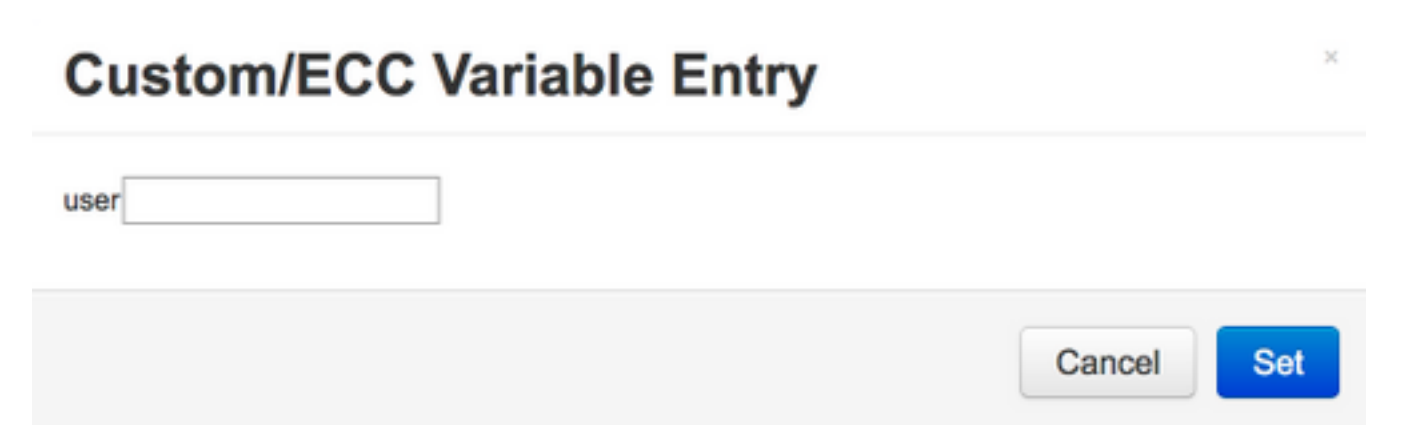

Das letztendlich konfigurierte Beispiellayout.

| Lulu Cisco Finesse               | Administra     | tion        |         |                |                                                                                              | Sign C |
|----------------------------------|----------------|-------------|---------|----------------|----------------------------------------------------------------------------------------------|--------|
| Settings Call Variables Layouts  | Desktop Layout | Phone Books | Reasons | Team Resources | Workflows                                                                                    |        |
| Manage Call Variables Layou      | ıts            | _           | _       |                |                                                                                              |        |
| List of Coll Veriables Love      | u te           |             |         |                |                                                                                              |        |
| List of Call Variables Layo      | outs           |             |         |                |                                                                                              |        |
| Name<br>Default Layout (Default) |                |             |         |                | Description     Lavout used when no other lavout matches the user lavout Custom/ECC Variable |        |
| TestLayout                       |                |             |         |                | Layout used when no other layout matches the user layout custom/ Ecc. Variable               |        |
| Edit TestLayout                  | D              | Description |         |                |                                                                                              |        |
| Agent CSQ                        | queueName      | •           |         |                |                                                                                              |        |
| Call Body Left-Hand Colu         | Imn Layout     |             |         |                | Call Body Right-Hand Column Layout                                                           |        |
| Example Text                     | callVariable1  | •           | ×       |                | Example ECC Variable user.exampleECC 🔄 🗙                                                     |        |
| Agent CSQ                        | callVariable2  | •           | ×       |                |                                                                                              |        |
| Customer Number                  | callVariable3  | •           | ×       |                | Add Row                                                                                      |        |
| Called Number                    | callVariable4  | •           | ×       |                |                                                                                              |        |
| Time of Call                     | callVariable5  | •           | ×       |                |                                                                                              |        |
| Date of Call                     | callVariable6  | •           | ×       |                |                                                                                              |        |
| Add Row                          |                |             |         |                |                                                                                              |        |
| Save Cancel                      |                |             |         |                |                                                                                              |        |

# Überprüfen

In diesem Abschnitt überprüfen Sie, ob Ihre Konfiguration ordnungsgemäß funktioniert.

Führen Sie einen Testanruf durch, und validieren Sie, ob der Finesse Desktop wie gewünscht aussieht.

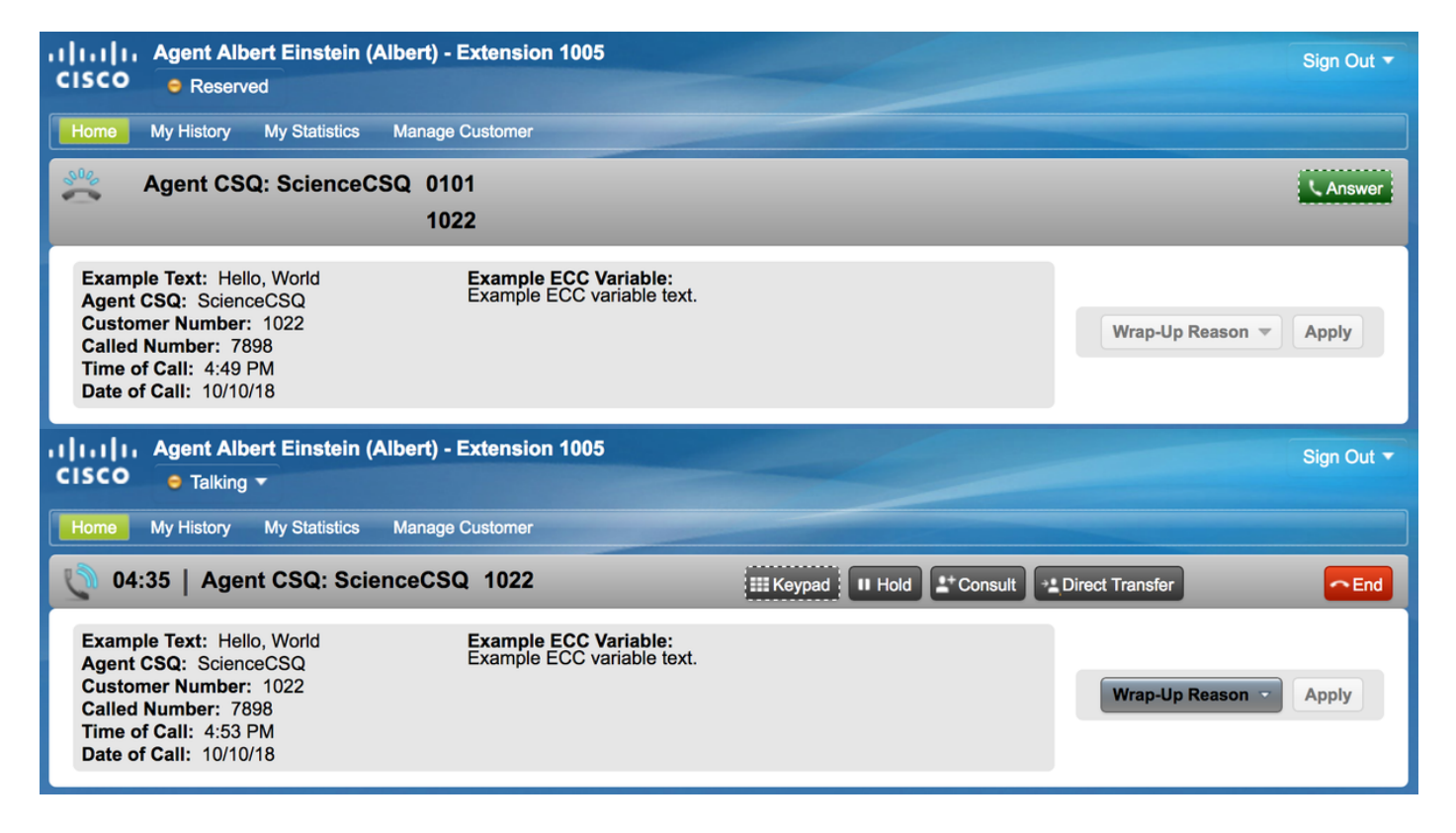

Wenn FIPPA verwendet wird, führen Sie einen Testanruf durch, und überprüfen Sie, ob die FIPPA-Telefonanwendung wie gewünscht aussieht.

| Albert Einstein            |  |  |  |  |  |  |  |
|----------------------------|--|--|--|--|--|--|--|
| Talking                    |  |  |  |  |  |  |  |
| ► Agent CSQ: ScienceCSQ    |  |  |  |  |  |  |  |
| Example Text: Hello, World |  |  |  |  |  |  |  |
| WrapUp NotReady QStats     |  |  |  |  |  |  |  |

### Fehlerbehebung

Für diese Konfiguration sind derzeit keine speziellen Informationen zur Fehlerbehebung verfügbar.

### Zugehörige Informationen

- <u>CSCvb21357</u> ENH: Finesse muss Call.CallerEnteredDigits und Call.AccountNumber enthalten.
- <u>CSCus04310</u> Der Browser-Popworkflow schlägt bei benutzerdefinierten ECC-Variablen fehl.
- <u>CSCvm84933</u> DOC: Die maximale Länge von Peripherie- und ECC-Variablen ist nicht dokumentiert.
- Ausgehende BA-Variablen

<u>Technischer Support und Dokumentation - Cisco Systems</u>